## How to Download and Import the Test Bank in Blackboard Ultra

This document provides directions on how to download the test bank files and import or upload the test bank files back into your Blackboard Ultra Learning Management System (LMS). **Note,** screenshots are provided for demonstrative purposes and may not match your system exactly. Navigation elements may vary depending on your platform configurations.

- 1. There are two different ways you may acquire the test bank:
  - a. First, open the LTI Advantage Integration Setup email you received to find the Course Information & Test Banks table. If your course includes a supplemental test bank, a download link is displayed under the Test Bank column. Click the link to download the course's test bank files to your local device.

| Course Information & Test Banks |                                                                                      |           |  |  |  |  |  |
|---------------------------------|--------------------------------------------------------------------------------------|-----------|--|--|--|--|--|
| Course Name                     | Test Bank (If Available)                                                             |           |  |  |  |  |  |
| NAVIGATE ASSESSMENT AUTHORING   | https://lti.jblearning.com/packages/download.zip?cartridge_uid=445fcc09-a3fe-4b53-91 | <u>79</u> |  |  |  |  |  |

- b. If the link to download the Test Bank is listed as Not Available, please contact your <u>Sales Representative</u> to retrieve the Test Bank from your instructor resources.
- 2. Navigate to your Downloads folder and open the downloaded **zipped file** to locate the file labeled/identified as **BB**.

| 📙   🛃 📙 🖛                                                                           |       |       | Extract                    | FFF_4e_LMS_Testbanks    |                 |          |          |            |                  |  |
|-------------------------------------------------------------------------------------|-------|-------|----------------------------|-------------------------|-----------------|----------|----------|------------|------------------|--|
| File Home                                                                           | Share | View  | Compressed Folder Tools    |                         |                 |          |          |            |                  |  |
| ← → ~ ↑ 📴 > This PC > Downloads > FFF_4e_LMS_Testbanks (1) > FFF_4e_LMS_Testbanks ∨ |       |       |                            |                         |                 |          |          | ڻ <i>۲</i> |                  |  |
|                                                                                     |       | Name  | ^                          | Туре                    | Compressed size | Password | Size     | Ratio      | Date modified    |  |
| 📌 Quick access                                                                      |       |       |                            | 1                       |                 |          |          |            |                  |  |
| Deskton                                                                             |       | 97812 | 84151404_TEST_FFFS_BB      | Compressed (zipped) Fol | 706 KB          | No       | 706 KB   | 0%         | 4/6/2021 8:02 PM |  |
| Desktop                                                                             | ~     | 97812 | 84151404_TEST_FFFS_D2L_Pac | Compressed (zipped) Fol | 639 KB          | No       | 639 KB   | 0%         | 4/6/2021 8:02 PM |  |
| Downloads                                                                           | *     | 97812 | 84151404_TEST_FFFS_D2L_RTF | Compressed (zipped) Fol | 682 KB          | No       | 682 KB   | 0%         | 4/6/2021 8:02 PM |  |
| 🔮 Documents                                                                         | *     | 97812 | 84151404_TEST_FFFS_MDL     | Compressed (zipped) Fol | 239 KB          | No       | 239 KB   | 0%         | 4/6/2021 8:02 PM |  |
| Pictures                                                                            | *     | 97812 | 84151404_TEST_FFFS_QTI     | Compressed (zipped) Fol | 2,201 KB        | No       | 2,201 KB | 0%         | 4/6/2021 8:02 PM |  |
|                                                                                     |       |       |                            |                         |                 |          |          |            |                  |  |

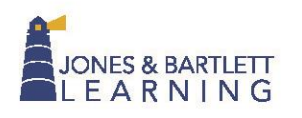

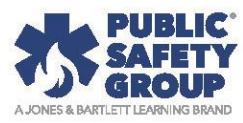

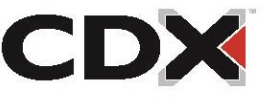

3. Click on the zipped **BB file** and drag-and-drop it into the **Downloads folder**, or a different folder of your choosing. This extracts a copy of the test bank file to import into your course.

| . | 2                                            | , <del>.</del> . |                 | Extract                      | FFF_4e_LMS_Testbanks         |                 |          |          |       |                  |   | _ |
|---|----------------------------------------------|------------------|-----------------|------------------------------|------------------------------|-----------------|----------|----------|-------|------------------|---|---|
| F | File Home Share View Compressed Folder Tools |                  |                 |                              |                              |                 |          |          |       |                  |   |   |
| ~ | $\rightarrow$                                | · •              | This PC > Dov   | vnloads > FFF_4e_LMS_Testban | iks (1) > FFF_4e_LMS_Testban | ks              |          |          |       | ~                | ō | , |
|   | 🗲 Qui                                        | di<br>kacces     | Name            | ^                            | Туре                         | Compressed size | Password | Size     | Ratio | Date modified    |   |   |
| · |                                              | ritton           | 97812           | 84151404_TEST_FFFS_BB        | Compressed (zipped) Fol      | 706 KB          | No       | 706 KB   | 0%    | 4/6/2021 8:02 PM |   |   |
|   |                                              | aktop            | 97812           | 84151404_TEST_FFFS_D2L_Pac   | Compressed (zipped) Fol      | 639 KB          | No       | 639 KB   | 0%    | 4/6/2021 8:02 PM |   |   |
|   | •                                            | moads            | 🦉 🛛 🕌 97812     | 84151404_TEST_FFFS_D2L_RTF   | Compressed (zipped) Fol      | 682 KB          | No       | 682 KB   | 0%    | 4/6/2021 8:02 PM |   |   |
|   | 🟥 De                                         | ocuments + Co    | opy to Download | ds 51404_TEST_FFFS_MDL       | Compressed (zipped) Fol      | 239 KB          | No       | 239 KB   | 0%    | 4/6/2021 8:02 PM |   |   |
|   | N Pi                                         | ictures          | * 87812         | 84151404_TEST_FFFS_QTI       | Compressed (zipped) Fol      | 2,201 KB        | No       | 2,201 KB | 0%    | 4/6/2021 8:02 PM |   |   |

4. Open the Blackboard course in which you would like to import the test bank. At the main course menu, click on **Content**.

| C | Content | Calendar | Announcements | Discussions | Gradebook | Analytics | Groups |  |
|---|---------|----------|---------------|-------------|-----------|-----------|--------|--|
|   |         |          |               |             |           |           |        |  |

5. Click the ellipsis to the right of the Course Content window and then Import Content.

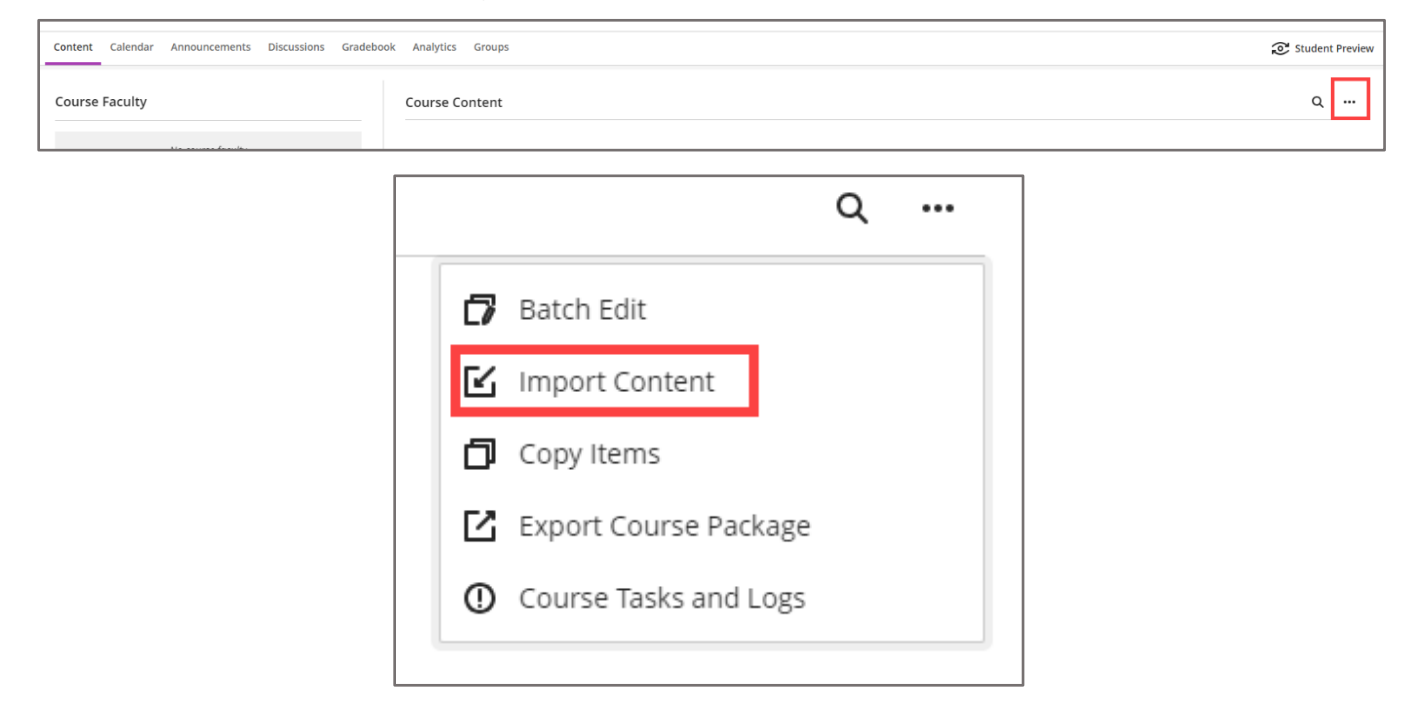

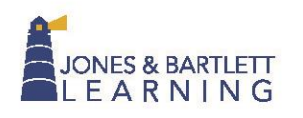

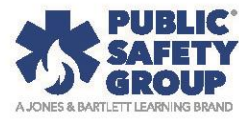

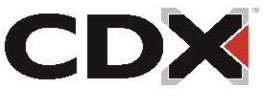

6. Click Import Course Content.

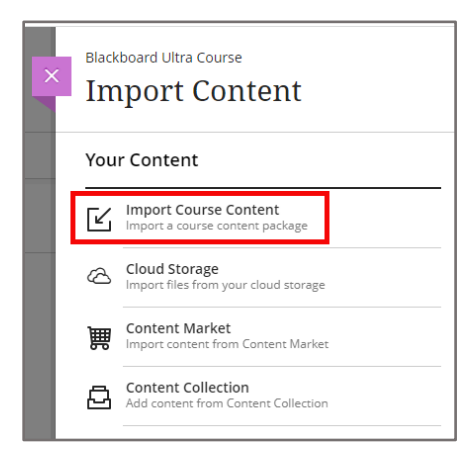

7. Navigate to the desired zipped **BB file** and click **Open**.

| Name                                  | Date modified                       | Туре              |
|---------------------------------------|-------------------------------------|-------------------|
| 🚐 9781284264203_TEST_Boyd_BB.zip      | 10/5/2023 9:37 AM                   | Compressed (zipp. |
| 🔤 9781284264203_TEST_Boyd_Canvas.zip  | 10/5/2023 9:37 AM                   | Compressed (zipp. |
| 声 9781284264203_TEST_Boyd_D2L.zip     | 10/5/2023 9:37 AM                   | Compressed (zipp. |
| 9781284264203_TEST_Boyd_MDL.mbz       | 10/5/2023 9:37 AM                   | MBZ File          |
| 詞 9781284264203_TEST_Boyd_Updated.zip | 10/5/2023 9:35 AM                   | Compressed (zipp. |
| ame: 9781284264203_TEST_Boyd_BB.zip   | <ul> <li>All Files (*.*)</li> </ul> | -<br>             |
|                                       | Open                                | Cancel            |

8. Blackboard will import the test bank into the course, and it will be found under **Question Banks**.

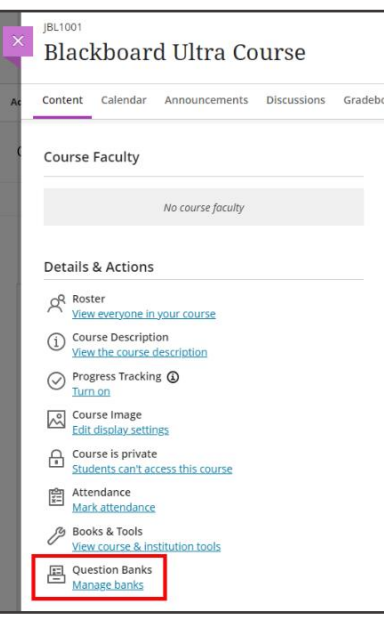

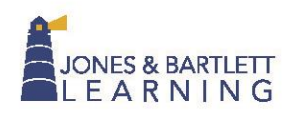

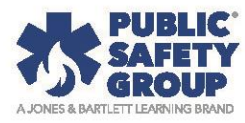

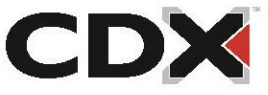

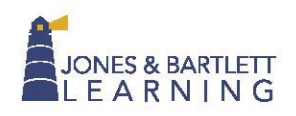

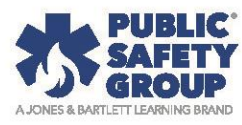

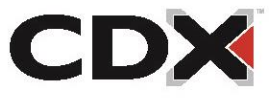